## CLP 75 Assessment Instructions

## CLP 75 students complete the iStartStrong

**Important:** If you stop in the middle of the assessment to take a break be sure to click the **SAVE & COMPLETE LATER** tab so you can return to complete the assessment. You will be given a **USER ID**. Write it down in the box at the bottom of this page! Please do not close your browser without following specific instructions or the assessment will be lost.

Go to: <u>https://online.cpp.com</u>

Log in using: DEANZAROCKS

Password: **DEANZA4U2** 

Click: Login (Leave the User ID blank, unless you are returning to complete an unfinished assessment)

CLP 75 students complete only the iStartStrong by clicking on: BEGIN

Under BATCH NAME select your instructor's last name: \_\_\_\_\_\_

Answer the demographic information and click: **CONTINUE** 

Follow all directions and respond to all <u>291</u> items.

When finished click: DONE

click: VIEW RESULTS,

click: DOWNLOAD

Save and print your report

**Record your USER ID here:**